## Ouvrir son espace « gérer mes biens immobiliers »

## Procédure

Pour remplir votre obligation déclarative en tant que propriétaire, vous devez vous connecter sur le site impots.gouv.fr afin de vous connecter à votre espace professionnel, ou de créer votre espace.

Sur votre espace professionnel, vérifiez que sur l'onglet orange « démarches » apparait bien l'intitulé « gérer mes biens immobiliers ».

Cette fonctionnalité n'est pas automatiquement ouverte.

Si cette fonctionnalité n'est pas ouverte, vous devez en demander l'ouverture en suivant la procédure décrite ci-dessous.

Quinze jours après la demande, vous recevrez un code d'accès vous permettant d'ouvrir l'espace « Gérer mes biens immobiliers » vous permettant de procéder à votre déclaration

## Procédure pour demander l'ouverture de votre espace « Gérer mes biens immobiliers »

|                                          | ETAPE 1                                                                                                    |
|------------------------------------------|----------------------------------------------------------------------------------------------------|
|                                          | Sur l'onglet « gérer », cliquer sur « les services »                                                                                                    |
| ← → C a<br>impots.gouv                   | cfspro.impots.gouv.fr/mire/accueil.do                                                                                                    |
| Espace pro.<br>Impots.gouv.fr<br>Quitter | A DECLARER PAYER DEMARCHES MESSAGERIE   > Les services > Les comptes bancaires > Créer mon compte sur portailpro.gouv   > Les comptes bancaires > Créer mon compte sur portailpro.gouv   > Les contrats do prélévement automatique l'espace professionnel, l'accès aux services est<br>(adhésion, substitution ou délégation).   Par exemple : - Déclarer le résultat pour la déclaration des revenus des Sociétés Civiles<br>Immobiliéres (SCI) non soumises à l'impôt sur les sociétés (IS) - formulaire<br>n°2072 et annexes;   - Gérer mes biens immobiliers pour déclarer la situation de revenue des des des des des des des des des de |

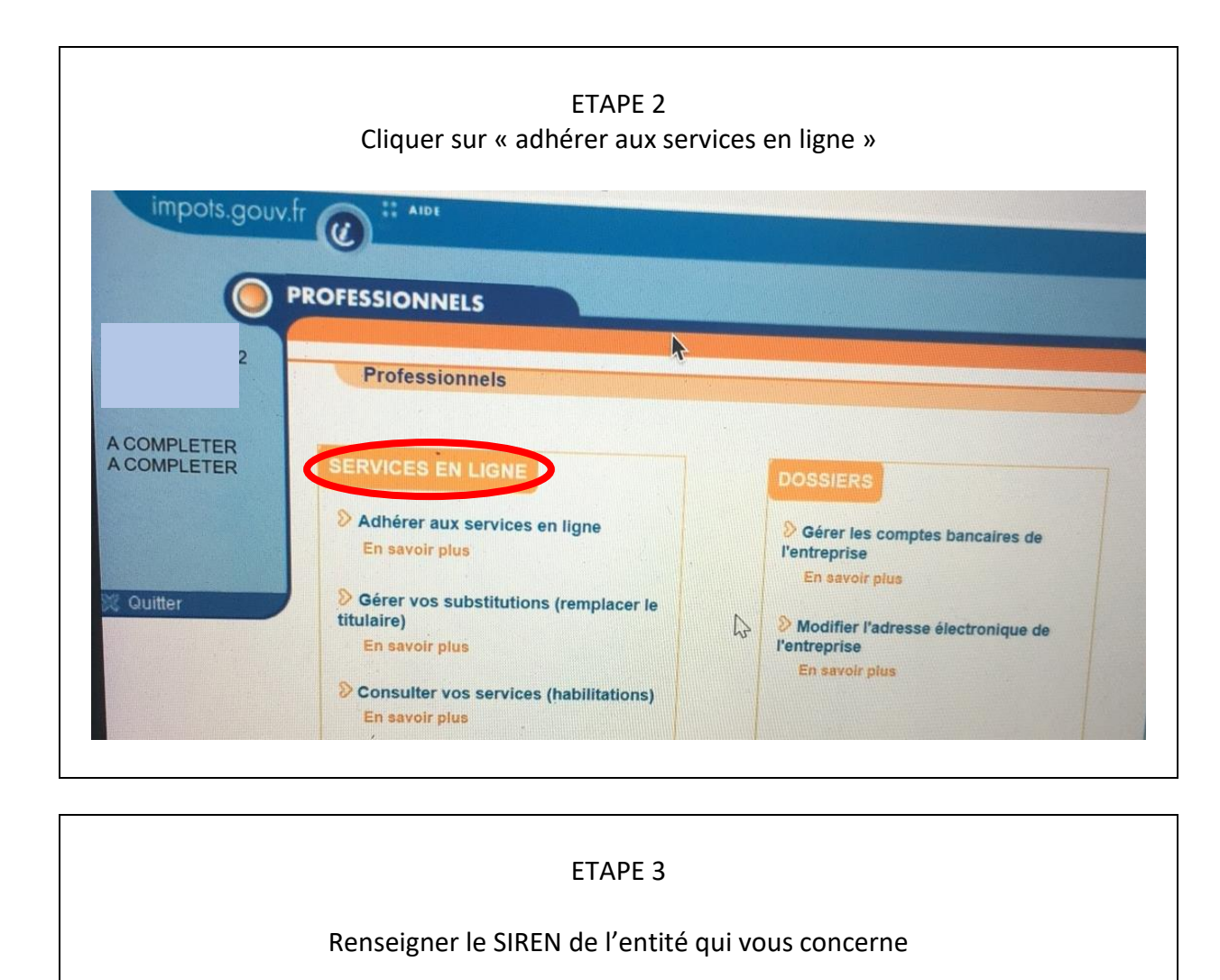

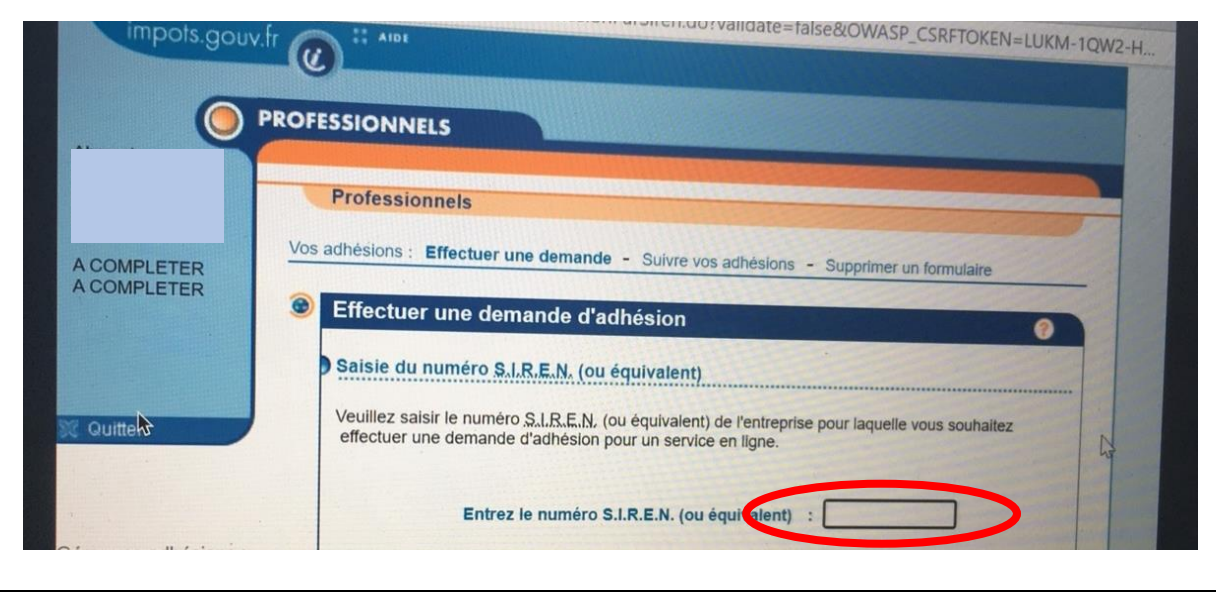

|      |                                                                             | E                                                                                                    | TAPE 4                                                                                                    |  |
|------|-----------------------------------------------------------------------------|----------------------------------------------------------------------------------------------------|----------------------------------------------------------------------------------------------------|--|
| /ou  | s arrivez alors sur une page<br>ceux qui pe                                 | avec les dif<br>uvent l'être                                                                                                    | férents services déjà activés pour cette entité<br>mais ne le sont pas encore.                                                              |  |
| ur c | cette page, vous cochez le s<br>ac                                          | ervice: « gé<br>tivé, le serv                                                                                                    | rer mes biens immobiliers » et, s'il n'est pas de<br>ice « messagerie ».                                                                    |  |
| •    | Les services dont vous                                                      | êtes dóià                                                                                                    | titulaire                                                                                                    |  |
|      | Messagerie                                                                  | etes deja                                                                                                    | Rouse enders less the set                                                                                                    |  |
|      | Déclarer TVA                                                                |                                                                                                    | Consulter le Compte fiscal                                                                                                    |  |
|      | Payer TVA                                                                   |                                                                                                    |                                                                                                    |  |
|      | Payer l'Impôt sur les sociétés                                              |                                                                                                    |                                                                                                    |  |
|      |                                                                             |                                                                                                    | i                                                                                                    |  |
| •    | Les services indisponibles                                                  |                                                                                                    |                                                                                                    |  |
|      | Désignation du service                                                      | Motif de l'indisponibilité                                                                                                    |                                                                                                    |  |
|      | Déclarer la Taxe sur les salaires                                           | Vous ne possédez aucune obligation fiscale nécessaire à l'adhésion de<br>ce service. Veuillez vous rapprocher de votre service gestionnaire pour<br>pouvoir adhérer à ce service. |                                                                                                    |  |
|      | Payer la Taxe sur les salaires                                              | Vous ne possi<br>ce service. Ve<br>pouvoir adhér                                                                                                    | édez aucune obligation fiscale nécessaire à l'adhésion de<br>euillez vous rapprocher de votre service gestionnaire pour<br>er à ce service. |  |
| 0    |                                                                             | 1                                                                                                    |                                                                                                    |  |
| 9    | Les services auxquels vous pouvez adherer                                   |                                                                                                    |                                                                                                    |  |
|      | dans votre espace professionnel que si le service correspondant est ouvert. |                                                                                                    |                                                                                                    |  |
|      | Déclarer Taxe activités polluantes 🔞                                        |                                                                                                    | Gérer mes biens immobiliers                                                                                                    |  |
|      | Payer Taxe activités polluantes                                             |                                                                                                    | Déclarer le Résultat                                                                                                    |  |
|      | Déclarer Taxe int. consomma                                                 | tion                                                                                                    | Amendes pour inexactitudes PAS 🚱                                                                                                    |  |
|      | Paver Taxe int. consommation ()                                             |                                                                                                    | Demboursement de TVA UF                                                                                                    |  |